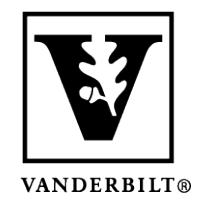

## Vanderbilt University Center for Teaching

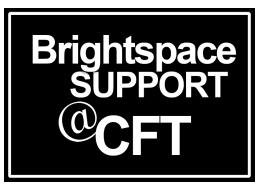

## <u>Student Guide:</u> <u>How to view your grades and feedback</u>

Brightspace allows students to see all of their grades and any feedback left by instructors on particular graded items. Be aware that different Instructors will have different methods of displaying grades. If you are unable to see your grade, you can contact Brightspace Support or ask your Instructor.

There are two places to see your Assignment grades. The simplest way is to click on **Class Progress**. This is where all of your grades will be displayed. You can also visit the **Assignments** tool from your navigation bar.

## View Assignment Grades and Feedback in Class Progress

1) Inside your course, locate the **Class Progress** button on the navbar and click it. It will automatically display your **Progress Summary**. Click on **Grades Received** to reveal all grades you have received so far.

2) To view a more detailed view of your grade, and any associated feedback, click on the tool that grade is associated with. Ex. Assignments, Quizzes, Discussions.

| Content Activities & Assessm             | ents - Classlist Competencies Help - Media Gallery Media               | Gallery Class Progress             |  |  |  |
|------------------------------------------|------------------------------------------------------------------------|------------------------------------|--|--|--|
| Stu6, Vandy                              | Progress Summary                                                       | 🔒 Print <sub> 2</sub> Help         |  |  |  |
| Erica Brandon Sandbox<br>Sandbox Courses | Grades                                                                 |                                    |  |  |  |
| Summary                                  | Grades Received: 1                                                     | -                                  |  |  |  |
| Grades                                   | Homework 1                                                             | 100 / 100 A                        |  |  |  |
| Objectives                               |                                                                        | Last Modified: Apr 4, 2018 2:19 PM |  |  |  |
| Content                                  |                                                                        |                                    |  |  |  |
| Discussions                              |                                                                        |                                    |  |  |  |
| Assignments                              | Objectives<br>Learning Objectives Passed                               |                                    |  |  |  |
| Quizzes                                  | 0 % (0/0)                                                              |                                    |  |  |  |
| Checklist                                | In Progress: 0                                                         | ⊳                                  |  |  |  |
| Surveys                                  | Passed: 0                                                              | Þ                                  |  |  |  |
| Course Access                            |                                                                        |                                    |  |  |  |
| Login History                            | Needs Remediation: 0                                                   | ⊳                                  |  |  |  |
| Stu6, Vandy                              | Assignments Progress                                                   | 🖨 Print 🥝 Hel                      |  |  |  |
| Erica Brandon Sandbox<br>Sandbox Courses | Assignment Submissions Late Submissions Awaiting Grade 100 % (1/1) 0 0 | 100 %                              |  |  |  |
| Summary                                  | Assignments                                                            | •                                  |  |  |  |
| Grades                                   | 島 Homework 1                                                           | 100 / 100 A                        |  |  |  |
| Objectives                               | Files Submitted: 1                                                     |                                    |  |  |  |
| Content                                  | ✓ Details                                                              |                                    |  |  |  |
| Discussions                              | I thought your paper was pretty darn good. One of the be               | st I've ever seen tbh              |  |  |  |
| Assignments                              | Submissions<br>自 DOCUMENT Sample Loru (39.5 KB)                        | Apr 4, 2018 2:14 PM                |  |  |  |
| Quizzes                                  |                                                                        |                                    |  |  |  |
| Checklist                                |                                                                        |                                    |  |  |  |
| Surveys                                  |                                                                        |                                    |  |  |  |
| Course Access                            |                                                                        |                                    |  |  |  |
| 1                                        |                                                                        |                                    |  |  |  |

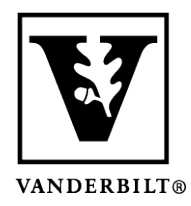

Vanderbilt University Center for Teaching

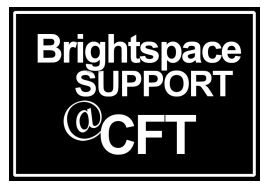

## View Assignment Grades and Feedback in the Assignment Tool

1) Navigate to your Assignment under the Activities & Assessments tab. If your Instructor has released the grade, you should see your grade here. If you have feedback, there will be a clickable link labelled **View**.

| Content Activities & Assessments ~ 0 | Classlist Competencies | Help ✓ Media Galler | y Media Gallery | Class Progress |        |
|--------------------------------------|------------------------|---------------------|-----------------|----------------|--------|
| Assignment Submission Folders        |                        |                     |                 |                | 🕑 Help |
| View History                         | -                      |                     |                 |                |        |
| Submission Folder                    | Score                  | Submissions         | Feedback        | Due Date       |        |
| No Category                          |                        |                     |                 |                |        |
| Homework 1                           | A                      | 1                   | View            |                |        |
|                                      |                        |                     | <i>.</i>        | 20 per page    | ~      |

2) Click on View to open a page with your grade and feedback.

| View Feedback                                                                 |                     |  |  |  |  |  |
|-------------------------------------------------------------------------------|---------------------|--|--|--|--|--|
| L <sup>#</sup> J Add to ePortfolio                                            |                     |  |  |  |  |  |
| User Submissions                                                              |                     |  |  |  |  |  |
| Submission Folder                                                             |                     |  |  |  |  |  |
| Homework 1                                                                    |                     |  |  |  |  |  |
| Submitted Files                                                               |                     |  |  |  |  |  |
| Submitted Files                                                               | Date Submitted 🛩    |  |  |  |  |  |
| COLUMENT Sample Lorum losum.doc (39.5 KB)                                     | Apr 4, 2018 2:14 PM |  |  |  |  |  |
|                                                                               |                     |  |  |  |  |  |
|                                                                               |                     |  |  |  |  |  |
| Feedback                                                                      |                     |  |  |  |  |  |
| Score<br>A                                                                    |                     |  |  |  |  |  |
| Feedback Date                                                                 |                     |  |  |  |  |  |
| Apr 4, 2018 2:16 PM                                                           |                     |  |  |  |  |  |
| Submission Feedback                                                           |                     |  |  |  |  |  |
| I thought your paper was pretty darn good. One of the best I've ever seen thh |                     |  |  |  |  |  |
|                                                                               |                     |  |  |  |  |  |